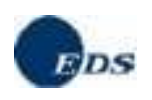

# Graduatorie Provinciali per Titoli

## visualizzazione posizioni

### Guida di riferimento

La presente guida rappresenta uno strumento informativo e di supporto all'utilizzo della funzione di visualizzazione delle posizioni relative agli aspiranti docenti ed educatori inclusi nelle Graduatorie Provinciali per Titoli della provincia di Trento.

### Simboli usati nella guida e descrizione

| 0    | Accanto al divieto di transito sono indicate le operazioni non permesse                               |
|------|----------------------------------------------------------------------------------------------------|
|      | Accanto all'uomo che legge il giornale sono indicate notizie utili al miglioramento dell'operatività. |
| B    | Accanto alla lente sul bordo della pagina sono riportati approfondimenti.                             |
| STOP | Accanto allo STOP sono riportati aspetti cui prestare attenzione.                                     |

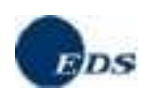

#### UTILIZZO DELLA FUNZIONE

L'applicazione si attiva tramite la pagina visualizzata di seguito:

| 🚰 Graduatorie Provinciali Permanenti - Microsoft Inte      | ernet Explorer                 |                                       |             |                               | _ 8 ×            |
|------------------------------------------------------------|--------------------------------|---------------------------------------|-------------|-------------------------------|------------------|
| File Modifica Visualizza Preferiti Strumenti ?             |                                |                                       |             |                               | <u>(1</u>        |
| 📙 🔃 Indietro 🔹 🤿 🗸 🖉 🎧 Cerca  📷 Pref                       | feriti 🛞 Multimedia 🎯 🗟 🕇      | - <b>3</b> - <b>1</b>                 |             |                               |                  |
| Indirizzo 🗃 http://localhost:8080/gpp/jsp/gradprov.jsp?pas | swordApplicativa=GPPPWD&idUten | te=NCLLSN67563H501Z&provin            | cia=TN      |                               | 💌 🧬 Vai          |
| Google G- Cerca +                                          | 🐏 🍳 🥘 Cerca in Italia 💼        | 🔂 Segnalibri▼ PageRank ▼              | Popup OK    | ABS Controllo 🔻 🧃 Traduci 💌 🌽 | 🔘 Impostazioni 🕶 |
|                                                            |                                |                                       |             |                               | A                |
| <u>Graduatorie pr</u>                                      | ovinciali per                  | titoli per                            | sonale do   | cente                         |                  |
| INTERR                                                     | OGAZIONE PER CODICE            | FISCALE PER LA PROV                   | INCIA DI TI | RENTO                         |                  |
|                                                            |                                |                                       |             |                               |                  |
|                                                            | Codice fiscal                  | e:NCLLSN67S63H501Z                    |             |                               |                  |
|                                                            | Provincia:                     | TRENTO -                              |             |                               |                  |
|                                                            |                                | · · · · · · · · · · · · · · · · · · · |             |                               |                  |
|                                                            |                                | Visualizza                            |             |                               |                  |
|                                                            |                                |                                       |             |                               |                  |
|                                                            |                                |                                       |             |                               |                  |
| L                                                          |                                |                                       |             |                               |                  |
|                                                            |                                |                                       |             |                               |                  |
|                                                            |                                |                                       |             |                               |                  |
|                                                            |                                |                                       |             |                               |                  |
|                                                            |                                |                                       |             |                               |                  |
|                                                            |                                |                                       |             |                               |                  |
|                                                            |                                |                                       |             |                               |                  |
|                                                            |                                |                                       |             |                               |                  |
|                                                            |                                |                                       |             |                               |                  |
|                                                            |                                |                                       |             |                               |                  |
|                                                            |                                |                                       |             |                               |                  |
|                                                            |                                |                                       |             |                               |                  |
|                                                            |                                |                                       |             |                               |                  |
|                                                            |                                |                                       |             |                               |                  |
|                                                            |                                |                                       |             |                               | V                |
| 🝘 Operazione completata                                    |                                |                                       |             | 📑 Intrane                     | et locale        |

Per accedere è necessario inserire il Codice Fiscale, la provincia è già impostata con Trento. Fare clic sul pulsante "Visualizza".

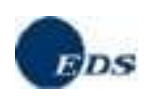

| 🖉 Graduatorie Provincial                                       | i Pern  | nanenti - Mi                                | crosoft                  | Internet Ex                                           | plorer                              |                                           |                                                |                                             |                                                        |                                      |                                                              |                        |                                                                |                                                       | <u>_ 8 ×</u>          |
|----------------------------------------------------------------|---------|---------------------------------------------|--------------------------|-------------------------------------------------------|-------------------------------------|-------------------------------------------|------------------------------------------------|---------------------------------------------|--------------------------------------------------------|--------------------------------------|--------------------------------------------------------------|------------------------|----------------------------------------------------------------|-------------------------------------------------------|-----------------------|
| File Modifica Visualizz                                        | a Pr    | eferiti Strur                               | menti i                  | ?                                                     |                                     |                                           |                                                |                                             |                                                        |                                      |                                                              |                        |                                                                |                                                       | 1                     |
| $] \Leftrightarrow$ Indietro $\neg \Rightarrow \neg $          | ) Ø     | 샵   Q,Ce                                    | rca 🗼                    | Preferiti 🍕                                           | Multimedia                          | - 3 B                                     | )• 🎒 🖬                                         |                                             |                                                        |                                      |                                                              |                        |                                                                |                                                       |                       |
| Indirizzo 🕘 http://localhos                                    | st:8080 | )/gpp/jsp/grad                              | lprov.jsp                | )                                                     |                                     |                                           |                                                |                                             |                                                        |                                      |                                                              |                        |                                                                |                                                       | 💌 🤗 Vai               |
| Google G▼                                                      |         |                                             | Cer                      | ca 🕴 🌸 🍳                                              | ) 🛞 Cerca                           | in Italia 💼                               | 🛯 🔓 Segr                                       | nalibri 🔻 🎴                                 | geRank 🗸 📔                                             | Popup O                              | K                                                            | trollo 🔻 🖥             | 🖞 Traduci 💌                                                    | 🖉 🔘 In                                                | npostazioni 🔻         |
|                                                                | Gra     | duator                                      | rie<br>INTE              | provi<br>RROGAZI                                      | ncial<br>IONE PE                    | <b>i per</b><br>R CODIC                   | <b>tito</b><br>E FISCAL                        | li<br>E PER L4                              | pers<br>PROVI                                          | onale c<br>NCIA DI                   | locente<br>TRENTO                                            |                        |                                                                |                                                       | <u>×</u>              |
| Cognome: NICOLAI<br>Data di nascita: 23/11/19                  | 967     |                                             | Nor<br>Pro               | ne: ALESSAN<br>vincia di na:                          | IDRA<br>scita: ROM                  | IA (RM)                                   |                                                | Ide<br>Cod                                  | ntificativo<br>ice fiscale                             | attribuito<br>NCLLSN6                | <b>dal sistem</b><br>7863H501Z                               | <b>a:</b> TN/300       | 041                                                            |                                                       |                       |
| Indirizzo: VVUVV<br>Comune: ROMA<br>Lingue straniere per la so | :uola ( | elementare:                                 | C.A<br>Tele<br>Franc     | .P.: 00100<br>efono: 999 /<br>cese - titolo           | ' 9999<br>conseguit                 | o entro il te                             | ermine di pr                                   | Pro<br>Alti<br>resentazio                   | <b>vincia:</b> RO<br><b>10 recapito</b><br>ne delle de | MA (RM)<br>II<br>omande              |                                                              |                        |                                                                |                                                       |                       |
| Specializzazioni per il sos                                    | tegno   |                                             | Ingle<br>J - el<br>M - n | e <b>se</b> - titolo o<br>lementare -<br>nedia - inse | onseguito<br>ins. a mir<br>gnamento | entro il ter<br>Ior. psicof.<br>a minorat | mine di pre<br>vista e udit<br>i psicofisici · | sentazione<br>:o - titolo c<br>- titolo con | e delle dor<br>onseguito<br>seguito er                 | nande<br>entro il te<br>ntro il term | rmine di pr<br>ine di pres                                   | esentazio<br>entazione | ne domande<br>domande                                          |                                                       |                       |
| Preferenze:<br>Servizio senza demerito                         |         |                                             | R = c                    | oniugato e r                                          | non coniug                          | iato con rig                              | juardo al nu                                   | imero dei f                                 | figli a cario                                          | o - Figli: 1                         |                                                              |                        |                                                                |                                                       |                       |
|                                                                |         |                                             |                          | Pos                                                   | izioni in Gr                        | aduatoria:                                | : <u>per le ling</u> u                         | <u>je stranier</u>                          | e per II so                                            | <u>stegno</u>                        | Lege                                                         | nda colori             | graduatoria:                                                   | Provvisoria                                           | Definitiva            |
| Operazione effettuata<br>dal C.S.A                             | ascia   | Anno di<br>inserimento<br>in<br>graduatoria | Titolo<br>di<br>accesso  | Graduatoria                                           | Punteggic<br>continuità             | Punteggio<br>servizi<br>pregressi         | Punteggio<br>abilitazione                      | Punteggio<br>dei servizi                    | Punteggic<br>dei titoli                                | Punteggio<br>dei titoli<br>artistici | Punteggio<br>del<br>sostegno<br>per<br>Strumento<br>Musicale | Punteggio<br>totale    | Posizione in<br>Graduatoria<br>per<br>l'immissione<br>in ruolo | Posizione<br>in<br>Graduatoria<br>per le<br>Supplenze | Dettaglio<br>punteggi |
| indusione                                                      | з       | 2005                                        | A                        | EEEE                                                  | 15,00                               | 0,00                                      | 18,00                                          | 0,00                                        | 0,00                                                   | 0,00                                 | 0,00                                                         | 33,00                  | 1                                                              |                                                       | >>                    |
| indusione                                                      | з       | 2005                                        | A                        | A059                                                  | 15,00                               | 0,00                                      | 14,00                                          | 0,00                                        | 0,00                                                   | 0,00                                 | 0,00                                                         | 29,00                  | 1                                                              | -                                                     | >>                    |
|                                                                |         |                                             |                          |                                                       |                                     | Ir                                        | <u>ndietro</u>                                 |                                             |                                                        |                                      |                                                              |                        |                                                                |                                                       |                       |
| <u>ଜ</u> ୀ                                                     |         |                                             |                          |                                                       |                                     |                                           |                                                |                                             |                                                        |                                      |                                                              |                        | 🔠 İnti                                                         | ranet locale                                          | <u>×</u>              |

La schermata principale presenta:

• nella parte superiore i dati anagrafici e di recapito dell'aspirante e l'identificativo attribuito dal sistema

• nella parte centrale i codici relativi alle dichiarazioni inserite nella *domanda di iscrizione per l'anno scolastico 2005/2006* o già note al Sistema Informativo.

• nella parte inferiore la tabella di riepilogo con i diversi punteggi relativi alle singole graduatorie (nell'esempio sono cinque) e le posizioni in graduatoria. Saranno prospettate le sole tipologie di insegnamento per le quali sono state pubblicate almeno le graduatorie provvisorie.

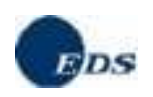

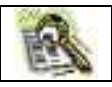

Viene prospettata anche una breve legenda sui colori utilizzati per distinguere le graduatorie Provvisorie (in rosso) da quelle Definitive (in verde)

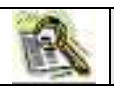

Nella tabella di riepilogo, nella colonna "Titolo di Accesso" sono riportati gli stessi codici utilizzati nel modello di domanda.

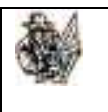

Nel caso in cui si intenda effettuare la stampa della pagina occorre avere l.accortezza di orientare il foglio in orizzontale prima di stampare.

Dalla finestra principale è possibile accedere al dettaglio su:

- Elenco sedi prescelte
- Posizioni in graduatoria per le lingue straniere
- Posizioni in graduatoria per il sostegno
- Posizioni in graduatoria per le riserve
- Dettaglio dei punteggi

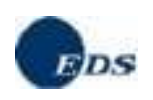

### **ELENCO SEDI ESPRESSE**

Facendo clic sul link:

<u>Elenco sedi</u>

si accede alla finestra che segue:

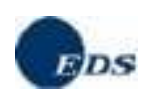

| - Indietro 🔹 🛁                                           | - 🙆 💿                          | 3 Qo                         | erca 📝               | Preferiti 6                  | Multimedia                 | 3 2                     | - 3 2                       |                         |                      |             |             |       |                                                                                                    |                     |           |
|----------------------------------------------------------|--------------------------------|------------------------------|----------------------|------------------------------|----------------------------|-------------------------|-----------------------------|-------------------------|----------------------|-------------|-------------|-------|----------------------------------------------------------------------------------------------------|---------------------|-----------|
| irizzo 🔕 http://                                         | localhost:8080                 | /qpp/jsp/qra                 | adprov.js            |                              |                            |                         |                             |                         |                      |             |             |       |                                                                                                    |                     | - 0       |
|                                                          | h se                           |                              |                      | 1.00                         | N - 6N                     |                         | - 1 •                       | <b>.</b>                | Fe                   | ٦           | I ARC       |       | Traduci 💌                                                                                                    | 8 🔘 I               | mpostazio |
| Lista scuole s                                           | ceite - Micros                 | sort Intern                  | ес Ехрі              | brer                         |                            |                         |                             |                         |                      |             |             |       |                                                                                                    |                     |           |
|                                                          |                                |                              |                      |                              | Elenco sed                 | i espresse              |                             |                         |                      |             |             | _     | atius                                                                                                    |                     |           |
|                                                          | 10                             | 1                            |                      |                              |                            |                         |                             |                         |                      |             |             |       | 80100                                                                                                    |                     |           |
| <ul> <li>se il modello</li> </ul>                        | 3 all'anno sco<br>3 non è stat | ilastico 201<br>:o acquisito | 36/07 n<br>5 dall' U | ion sono vis<br>J.S.P.;      | ualizzate ni               | 21 seguent              | i casi:                     |                         |                      |             |             |       |                                                                                                    |                     |           |
| <ul> <li>se il modello</li> <li>se il modello</li> </ul> | 3, essendo :<br>3, essendo :   | stato trasn<br>stato presi   | nesso v<br>entato r  | ia web, non<br>negli anni sc | è ancora si<br>orsi, non è | ato preso<br>stato anco | in carico au<br>ora conferm | itomatican<br>ato autom | iente;<br>aticamente | e per l'a.s | . 2006/07.  |       | /4312                                                                                                    |                     |           |
| Tale ultima ca:                                          | sistica merita                 | alcune pr                    | ecisazio             | nii                          |                            |                         |                             |                         |                      |             |             |       |                                                                                                    |                     |           |
| - le sedi saran<br>Informativo;                          | no visualizza                  | te solo do                   | po l'ese             | cuzione del                  | la procedur                | a di confer             | ma automa                   | atica da pa             | rte del ges          | store del S | Sistema     |       |                                                                                                    |                     |           |
| - sulle sedi cor                                         | nfermate non                   | i sarà poss                  | ibile in             | nessun cas                   | o inoltrare r              | eclamo al               | competent                   | e U.S.P.                |                      |             |             |       | e domande                                                                                                    |                     |           |
|                                                          |                                |                              |                      |                              |                            |                         |                             |                         |                      |             |             |       | domande                                                                                                    |                     |           |
| Codice scuola                                            | Tino                           |                              |                      | Istitu                       | to                         |                         |                             | Indirizza               | 1                    | 1           | Anno di     |       | domande                                                                                                    |                     |           |
| cource seasons                                           |                                |                              |                      | 15 0 00                      |                            |                         |                             |                         |                      |             | riferimente | D     |                                                                                                    |                     |           |
| RMPM060006                                               | MAGISTR                        | ALE                          | GIC                  | VANNANGEL                    | O BRASCHI                  |                         | VIALE DE                    | ELLA REPUI              | BLICA 30             |             | 200607      |       | uzione                                                                                                    |                     |           |
| RMPC02000G                                               | LICEO CLAS                     | SICO                         |                      | AMEDEO DI                    | SAVOIA                     |                         | VI                          | ATIBURT                 | 44                   |             | 200607      |       |                                                                                                    |                     |           |
| RMPM07000R                                               | ISTITUT<br>MAGISTR.            | O<br>ALE                     |                      | ISABELLA                     | D'ESTE                     |                         | LARGO                       | GIOVANN                 | A BAJA 8             |             | 200607      |       |                                                                                                    |                     |           |
|                                                          |                                |                              |                      |                              |                            |                         |                             |                         |                      |             |             |       | 100 mm 100 mm 100 mm 100 mm 100 mm 100 mm 100 mm 100 mm 100 mm 100 mm 100 mm 100 mm 100 mm 100 mm 100 mm 100 mm |                     |           |
|                                                          |                                |                              |                      |                              | <u>Chi</u>                 | <u>udi</u>              |                             |                         |                      |             |             |       |                                                                                                    |                     |           |
|                                                          |                                |                              |                      |                              |                            |                         |                             |                         |                      |             |             |       | braduatoria                                                                                                    | Provvisoria         | Definiti  |
|                                                          |                                |                              |                      |                              |                            |                         |                             |                         |                      |             |             |       | and a decision of the                                                                                           |                     | - cinite  |
|                                                          |                                |                              |                      |                              |                            |                         |                             |                         |                      |             |             |       | Posizione in                                                                                                    | Posizione           |           |
|                                                          |                                |                              |                      |                              |                            |                         |                             |                         |                      |             |             |       | per                                                                                                    | In<br>Graduatori    | Dettag    |
|                                                          |                                |                              |                      |                              |                            |                         |                             |                         |                      |             |             |       | in ruolo                                                                                                    | per le<br>Supplenze |           |
|                                                          |                                |                              |                      |                              |                            |                         |                             |                         |                      |             |             | *     | 26                                                                                                    | 20                  | >>        |
| isione                                                   | 1                              | 2000                         | z                    | A029                         | 58,00                      | 0,00                    | 0,00                        | 0,00                    | 0,00                 | 0,00        | 0,00        | 58,00 | 3                                                                                                    | 3                   | >>        |
|                                                          | 3                              | 2005                         | A                    | AAAA                         | 0,00                       | 0,00                    | 18,00                       | 0,00                    | 0,00                 | 0,00        | 0,00        | 18,00 | 7                                                                                                    | 4                   | >>        |
| sione                                                    | 102035                         | 00000000                     |                      |                              | 000000                     |                         |                             | 000000                  |                      |             |             |       |                                                                                                    |                     |           |
| sione                                                    |                                |                              |                      |                              |                            |                         |                             |                         |                      |             |             |       |                                                                                                    |                     |           |

Nella finestra vengono dettagliate le informazioni sulla lista degli istituti prescelti da ogni singolo candidato.

#### POSIZIONI IN GRADUATORIA PER LE LINGUE STRANIERE

Facendo clic sul link:

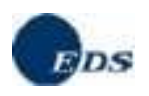

#### Posizioni in Graduatoria: per le linque straniere

si accede alla finestra che segue:

|         | Posizioni in      | graduatoria p  | oer le lingue str | aniere per | la provincia o | li Trento     |          |
|---------|-------------------|----------------|-------------------|------------|----------------|---------------|----------|
| Posizio | ni in Graduatoria | a per immissio | one in ruolo      | Posizio    | ni in Graduat  | oria per le s | upplenze |
| Inglese | Francese          | Tedesco        | Spagnolo          | Inglese    | Francese       | Tedesco       | Spagnolo |
| 9       | 5                 | -              | -                 | 6          | 5              | 6             | -        |
|         |                   |                | <u>Chiudi</u>     |            |                |               |          |
|         |                   |                |                   |            |                |               |          |
|         |                   |                |                   |            |                |               |          |
|         |                   |                |                   |            |                |               |          |

Nella finestra vengono dettagliate le informazioni sulle posizioni in graduatoria per le immissioni in ruolo e per le supplenze.

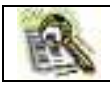

In modo analogo verranno prospettate le posizioni in graduatoria per il sostegno e per le riserve.

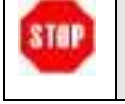

In particolare per il Sostegno le posizioni in graduatoria saranno valorizzate solo nel caso in cui le specializzazioni di sostegno appartengano allo stesso ordine scuola della graduatoria richiesta.

#### **DETTAGLIO DEI PUNTEGGI**

Nella parte destra della tabella di riepilogo vengono presentati i pulsanti:

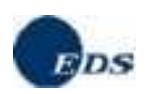

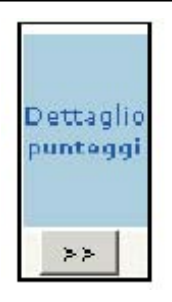

Facendo clic sul pulsante corrispondente alla graduatoria desiderata è possibile visualizzare le informazioni di dettaglio:

| I                                                                                                 | NTERROGAZIONE PER CODICE FISCALE PER LA P            | ROVINCIA DI TRENTO                                |  |  |  |
|---------------------------------------------------------------------------------------------------|------------------------------------------------------|---------------------------------------------------|--|--|--|
| Cognome: Nome:                                                                                    |                                                      | Identificativo attribuito dal sistema:            |  |  |  |
| Data di nascita: Provincia di                                                                     | li nascita:                                          | Codice fiscale:                                   |  |  |  |
| Fascia: 3 Graduator                                                                               | a valutata: C290 - LAB. DI FISICA E FISICA APPLICATA | Anno ins: 2005                                    |  |  |  |
|                                                                                                   | TITOLO DI ACCESSO                                    |                                                   |  |  |  |
| fitolo : A                                                                                        | Descriz : MODALITA' 'A' 2005 - CONCORSI ESAMI E TI   | FOLI DOCENTI                                      |  |  |  |
| /oto : 110,00/110<br>Biennio abilitazione SSIS :                                                  | Pari a : 100,00/100                                  |                                                   |  |  |  |
|                                                                                                   | ALTRI TITOLI CULTURALI                               |                                                   |  |  |  |
| Altre Abilitazioni/Idoneita : U                                                                   | Altri litoli di Studio : U                           | Num diploma di Specializzazione Universitario : ( |  |  |  |
| Num Corsi Perfezionamento Universitario                                                           | da 2 Punti : 0                                       | da 3 Pupti : 0                                    |  |  |  |
| aurea in Lingue Straniere : 0                                                                     | Laurea in Scienza della Formazione Primaria : 0      |                                                   |  |  |  |
| Valutazioni: Punteggio Titolo Accesso : 18,00<br>Conoscenza della cultura e della lingua latina : | A Punteggi Ser                                       | vizi : 0.00 Punteggi Titoli : 0,00                |  |  |  |
|                                                                                                   | Indietro                                             |                                                   |  |  |  |
|                                                                                                   |                                                      |                                                   |  |  |  |
|                                                                                                   |                                                      |                                                   |  |  |  |
|                                                                                                   |                                                      |                                                   |  |  |  |
|                                                                                                   |                                                      |                                                   |  |  |  |

La schermata presenta,oltre ai dati anagrafici:

- L' indicazione della graduatoria valutata
- Sezione relativa al titolo di accesso
- abilitazioni ed eventuali altri titoli
- la tabella dei servizi prestati con la tipologia e gli intervalli temporali
- i punteggi relativi a titolo di accesso, servizi, titoli, continuità di servizio
- la conoscenza della lingua e della cultura ladina

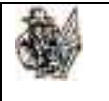

Nel caso in cui si intenda effettuare la stampa della pagina occorre avere l.accortezza di orientare il foglio in orizzontale prima di stampare.